# ~ 歯科基礎医学会会員の皆様へのお知らせ ~

# *Journal of Oral Biosciences*の投稿査読システムが、 2019年10月21日以降、Editorial Managerに切り替わります。

Editorial 論文投稿 クイックリファレンス・ガイド
 Manager

ジャーナル・ホームページ
 (www.Elsevier.com/locate/job)の
 [Submit Your Paper] をクリック。

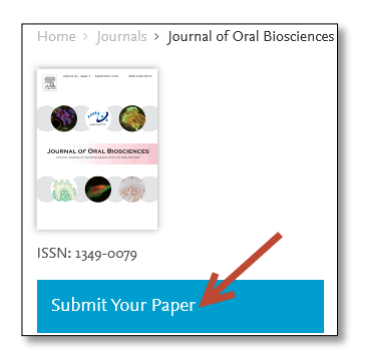

 没 投稿査読システム: Editorial Manager にログイン。

(当該ジャーナルのEMを初めて使う場合は、 ユーザー登録が必要です。)

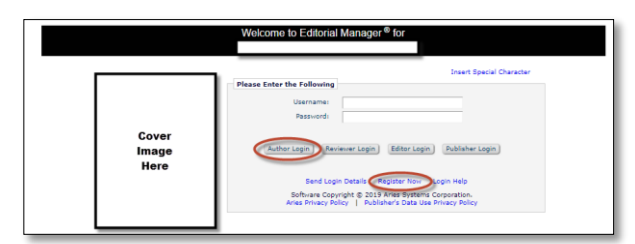

[Register Now]からユーザー登録をします。 ユーザー名にはメールアドレスをお使いください。 [Author Login]からログインをします。

## ③ Author Main Menuが表示されます。

[Submit New Manuscript]をクリック。

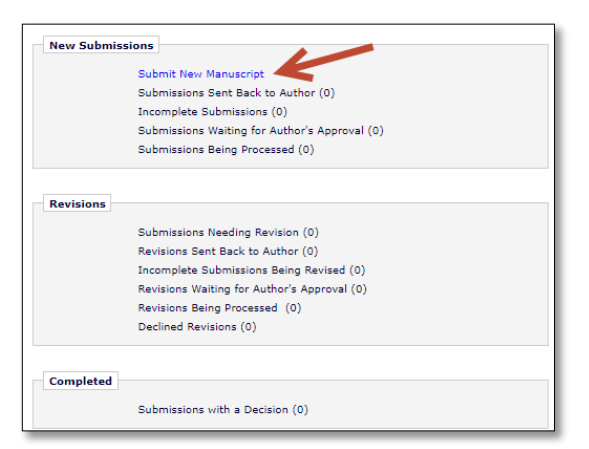

④ 投稿に関するアクション項目が表示されます。
 ● の項目に従って手続きをします。

論文タイプを選択し、[Proceed]をクリック。

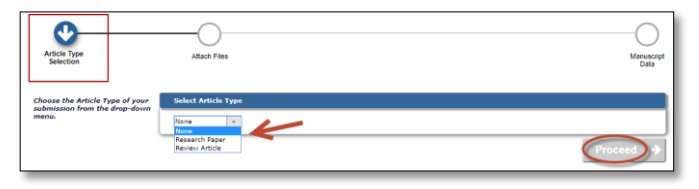

⑤ 原稿ファイルをアップロード。 フォルダーを選択するか、ドラッグ&ドロップして、 ファイルをアップロードします。 [Proceed]をクリックし、先に進みます。

| Article Type<br>Selection                                                                                                    | Attach Files | General | Review<br>Preferences |                           | Comments | Manuscript |
|----------------------------------------------------------------------------------------------------|--------------|---------|-----------------------|---------------------------|----------|------------|
| Please provide a single file<br>containing your manuscript<br>now. Data included in your<br>manuscript may be used to<br>populate information for you<br>later in the submission process. |              |         | BrowseOR              | Drag & Drop<br>Files Here |          |            |
|                                                                                                    |              |         |                       |                           | ♦ Back   | Proceed    |

#### **⑥** アップロードしたファイル種別、説明を確認。

ファイルの順番を変える場合は、順序を記入し、 [Update File Order]をクリック。 [Proceed]をクリックし、先に進みます。

| Artole Type<br>Selector                                                                                                    | Attach Files                                                                                                    | General<br>Information                                                                                                    | Review<br>Preferences                                                                                                    | (<br>Co                                                                      | ments                                                                                                    |                                                                                       | -O<br>Manuscrip<br>Data |
|----------------------------------------------------------------------------------------------------|----------------------------------------------------------------------------------------------------|----------------------------------------------------------------------------------------------------|----------------------------------------------------------------------------------------------------|------------------------------------------------------------------------------|----------------------------------------------------------------------------------------------------|---------------------------------------------------------------------------------------|-------------------------|
| Required For Submission:<br><pre>/ Tole Pape (with Author Details)<br/>/ Menuscript (without Author<br/>Details)<br/><pre>/ Copyright Transfer Form</pre> Please provide any additional<br/>items.</pre>                  | Select Item Type<br>Table<br>Description<br>Table<br>Delivery Method<br># Online Web Syn                                                                                                    | tem _ Offline                                                                                                    |                                                                                                    | Browse                                                                       | OR                                                                                                    | Drag &<br>Drag Ba<br>Drop<br>Files Here                                               | racter                  |
|                                                                                                    |                                                                                                    |                                                                                                    |                                                                                                    |                                                                              |                                                                                                    |                                                                                       |                         |
| e order in which the attached items<br>hange Item Type of all Choose                                                                                                    | s appear is the order establ                                                                                                    | ished by this publication. You may re-order an<br>modelson<br>Description<br>This Dass (with Subar Description                                                                  | y items of the same type manual<br>File Name                                                                                                | By If necessa                                                                | ry.<br>Cher<br>Last Hodified                                                                                          | ck All Clear A<br>Actions                                                             | Select                  |
| e order in which the attached items<br>hange Item Type of all [choose   <br>Order Item<br>1   *Title Pace (with Author D<br>2   *Manuscript (without Auth                                                                 | appear is the order estable<br>files to Choose ×<br>etails) ×<br>or Details) ×                                                                                                    | ished by this publication. You may re-order any<br>Description<br>Title Page (with Author Detail:<br>Manuscript (without Author D                                               | ritems of the same type manual<br>File Name<br>Cover Letterdock<br>Hanuscript.dock                                                          | By If necessa<br>Size<br>11.9 KB<br>11.9 KB                                  | Cher<br>Last Hodified<br>Oct 07, 2019<br>Oct 07, 2019                                                                 | ck All Clear A<br>Actions<br>Download<br>Download                                     | Select                  |
| e order in which the attached item<br>ange Item Type of all [Choose]<br>Order Item<br>1 PTEle Pace (with Author D<br>2 Pfaure                                                                                             | etails)                                                                                                    | Ished by this publication. You may re-order an<br>Description<br>Title Page (with Author Detail:<br>Manuscript (without Author D:<br>Figure                                     | r items of the same type manual<br>File Name<br>Cover Letterdocx<br>Manuscript.docx<br>Figure.docx                                          | By If necessa<br>Size<br>11.9 KB<br>11.9 KB<br>11.9 KB                       | Cher<br>Last Hodified<br>Oct 07, 2019<br>Oct 07, 2019<br>Oct 07, 2019                                                 | ck All Clear A<br>Actions<br>Download<br>Download<br>Download                         | Select                  |
| e order in which the attached items<br>hange Item Type of all [choos]<br>Order Item<br>1 PTele Pace (with Author D<br>2 Pflaure<br>3 Pflaure<br>4 Table                                                                   | e appear is the order estable<br>files to Choosel × Control × Contro | ahed by this publication. You may re-order an<br>IDENING<br>Description<br>Trills Page (with Author Detail:<br>Inflawworist (without Author D<br>Ifgure<br>Table                | ritems of the same type manual<br>File Name<br>Cover Letter/docx<br>Manuscript.docx<br>Figure.docx<br>table.docx                            | By if necessa<br>512m<br>11.9 KB<br>11.9 KB<br>11.9 KB<br>11.9 KB            | Cher<br>Last Hodified<br>Oct 07, 2019<br>Oct 07, 2019<br>Oct 07, 2019<br>Oct 07, 2019                                 | ck All Clear A<br>Actions<br>Download<br>Download<br>Download<br>Download             | Select                  |
| e order in which the attached items<br>hange Item Type of all Choose   <br>Order Item<br>1    "Itale Pace first handhor D<br>2    "Manuscrite (without Auth<br>3    Fissive<br>4    Table<br>5    "Coovrich Transfer Form | appear is the order estable<br>effiles to (choose) × (2)<br>etails) ×<br>or Details) ×<br>×<br>×<br>×<br>×                                                                                                    | thed by this publication. You may re-order an<br>Description<br>Tride Page (with Author Detail:<br>Ifterwarrigt (without Author D<br>Ingure<br>Table<br>Copyright Transfer Form | ritems of the same type manual<br>File Name<br>Cover Letter/docx<br>Manuscript.docx<br>Figure.docx<br>table.docx<br>copyright transfer.docx | By If necessa<br>5ize<br>11.9 KB<br>11.9 KB<br>11.9 KB<br>11.9 KB<br>11.8 KB | Cher<br>Last Hedified<br>Oct 07, 2019<br>Oct 07, 2019<br>Oct 07, 2019<br>Oct 07, 2019<br>Oct 07, 2019<br>Oct 07, 2019 | ck All Clear A<br>Actions<br>Download<br>Download<br>Download<br>Download<br>Download | Select                  |

#### 画面表示に従って追加情報を入力。

(追加情報はジャーナルによって異なります。) [Proceed]をクリックし、先に進みます。

| Article Type<br>Selection                    | Attach Files       | General                            | Review<br>Preferences               | Comments | Manuscript<br>Data  |
|----------------------------------------------|--------------------|------------------------------------|-------------------------------------|----------|---------------------|
| Please provide the requested<br>information. | = Section/Category | ,                                  |                                     | Inser    | t Special Character |
|                                              | Select the Section | or Category related to your manusc | ript from the drop-down menu below. |          | _                   |
|                                              | Required #         | ×                                  |                                     |          | + Next              |
|                                              | + Keywords         |                                    |                                     |          | 4                   |
|                                              |                    |                                    |                                     | * Back   | Proceed >           |

#### ⑧ 画面表示に従って、Suggested Reviewers, Opposed Reviewers 等を入力します。

(入力項目はジャーナルによって異なります。) [Proceed]をクリックし、先に進みます。

| Article Type<br>Selection                    | Attach Flies                                                                                                    | General                                                                                                    | Review<br>Preferences                                                                                                    | Commanta                                                                                                    | Manual            |  |  |  |
|----------------------------------------------|----------------------------------------------------------------------------------------------------|----------------------------------------------------------------------------------------------------|----------------------------------------------------------------------------------------------------|----------------------------------------------------------------------------------------------------|-------------------|--|--|--|
| Please provide the requested<br>information. | <ul> <li>Suggest Reviewer</li> </ul>                                                                                                    | •                                                                                                    |                                                                                                    |                                                                                                    |                   |  |  |  |
|                                              | Diseas suggest potential reviewers for this submission and previde specific reasons for your suggestion in the comments box for each person.<br>Reason roles that the editorial office may not use your suggestions, but your help is appreciated and may speed up the selection of appropriate |                                                                                                    |                                                                                                    |                                                                                                    |                   |  |  |  |
|                                              | Suggesting 1 revi                                                                                                    | ewer(s) is Required for Submissi                                                                                    | 011.                                                                                                    | 1.5926-5                                                                                                    |                   |  |  |  |
|                                              | Current Suggeste                                                                                                    | ed Reviewers List<br>ly no Supposted Reviewers in the list                                                          |                                                                                                    | + Add Sugg                                                                                                    | ested Reviewer    |  |  |  |
|                                              | + Add Duggested                                                                                                    | Reviewor                                                                                                    |                                                                                                    |                                                                                                    |                   |  |  |  |
|                                              |                                                                                                    |                                                                                                    |                                                                                                    |                                                                                                    | 4 Next            |  |  |  |
|                                              | Oppose Reviewers                                                                                                    | -                                                                                                    |                                                                                                    |                                                                                                    |                   |  |  |  |
|                                              | Please identify a<br>identify the pers<br>Please note that                                                                                                    | nyone who you would prefer not to r<br>on in our records, and provide specifi<br>we may need to use a reviewer that | eview this submission. Fill in as much i<br>ic reasons why each person should not<br>you identify here, but will try to accor | contact information as possible to allo<br>neview your submission in their com<br>modate author's wishes when we ca | ments box.<br>N.  |  |  |  |
|                                              | Currently Oppose                                                                                                    | ed Reviewers List                                                                                                   |                                                                                                    | + Add Op                                                                                                    | posed Reviewer    |  |  |  |
|                                              | There are current                                                                                                    | ly no Opposed Reviewers in the list.                                                                                |                                                                                                    |                                                                                                    |                   |  |  |  |
|                                              | + Add Opposed Re                                                                                                    | erimone .                                                                                                    |                                                                                                    |                                                                                                    |                   |  |  |  |
|                                              |                                                                                                    |                                                                                                    |                                                                                                    |                                                                                                    | C Back (Proceed - |  |  |  |

# ⑨ 必要があれば追加コメントを入力。

[Proceed]をクリックし、先に進みます。

| Article Type<br>Selection                    | Attach Files                                       | General<br>Information               | Review<br>Preferences                  | Comments                                  | Manuscript<br>Data |
|----------------------------------------------|----------------------------------------------------|--------------------------------------|----------------------------------------|-------------------------------------------|--------------------|
| Please provide the requested<br>information. | Enter Comments     Please enter an     submission. | y additional commante you vouid like | to send to the publication office. The | se comments vill net appear directly in y | rear               |

 ① 入力またはアップロードした論文のサマリー が表示されます。タイトル、アブストラクトは Manuscript Fileから自動抽出しています。
 内容の確認をお願いします。

修正が必要であれば、この画面で修正します。 問題が無ければ、PDFファイルを作成します。 [Build PDF for Approval]をクリック。

| Artole Type<br>Selection                                                                                                    | Attach Files                                                                                                    | General<br>Information         | Review<br>Preferences | Comments | Manuscript<br>Data |
|----------------------------------------------------------------------------------------------------|----------------------------------------------------------------------------------------------------|--------------------------------|-----------------------|----------|--------------------|
| When pursuits there finds will<br>be address from your updated<br>before from your updated<br>before the second second second second<br>second second second second second<br>second second second second second<br>second second second second second<br>second second second second second<br>second second second second second<br>second second second second second<br>second second second second second<br>second second second second second<br>second second second second second<br>second second second second second<br>second second second second second second<br>second second second second second<br>second second second second second<br>second second second second second<br>second second second second second<br>second second second second second<br>second second second second second<br>second second second second second<br>second second second second second second<br>second second second second second second<br>second second second second second second<br>second second second second second second<br>second second second second second second<br>second second second second second second<br>second second second second second second<br>second second second second second second<br>second second second second second second second<br>second second second second second second<br>second second second second second second second<br>second second second second second second second<br>second second second second second second<br>second second second second second second second<br>second second second second second second second<br>second second second second second second second<br>second second second second second second second second<br>second second second second second second second second second second<br>second second seco | Title     Full Tale (required     Not Tale (required     Short Tale (required     Short Tale (required     Short Tale (required | )●<br>@ ☆ े Q th ₩    B<br>=0● | ( U S X X, Z = = = [  | 2 Syle + |                    |
|                                                                                                    | + Abstract<br>+ Authors                                                                                                    |                                |                       |          | <u> </u>           |

## ⑪ [View Submission]をクリックし、PDF ファイルを確認。

問題が無ければ、[I accept]に√を入れ、 [Approve Submission]をクリックします。 これで投稿は完了です。

| Submissions Waiting for Appro                                                                                | val by Author Jack Hill              |                                       |                                          |                            |                                |               |
|----------------------------------------------------------------------------------------------------|--------------------------------------|---------------------------------------|------------------------------------------|----------------------------|--------------------------------|---------------|
| If no Actions appear for your su                                                                             | mission, please wait a few minutes l | for your FDF to be built. The Actions | appear automatically when your PDF is a  | naleble.                   |                                |               |
| The 'Edit Submission' link allows                                                                            | you to fix or alter your submission. | Please use Edit Submission to make    | changes to the meta-data and to remove   | e and upload new files the | t make up your submission.     |               |
| The 'Remove Submission' link re                                                                              | moves your submission from the sys   | tem. Please use this ONLY if you wo   | uld like to permanently remove this subm | ission from the system.    |                                |               |
|                                                                                                    | Page: 1 of 1 (1 total subm           | asions)                               |                                          | 1                          | Display 10 💉 results per page. |               |
| Action A                                                                                                    | Manuscript Number<br>▲♥              | Title                                 | Date Submission Began<br>▲♥              | Status Date<br>▲V          | Gurrent Status<br>▲♥           | Ethics in Pub |
| View Submission<br>Edit Submission<br>Similar Anticles in MEDLINE<br>Approve Submission<br>Remove Submission |                                      | Test Manuscript 12345                 | Apr 18, 2019                             | Apr 19, 2019               | Needs Approval                 | U Laccept     |
| Correspondence<br>Send E-mail                                                                                |                                      | ļ.                                    | 問題がない                                    | ければ                        | √を入れ                           | ます            |
|                                                                                                    | Page: 1 of 1 (1 total subm           | issions)                              |                                          |                            | nebrai 10 📧 uente bei baller   |               |

# 迎 審査状況

Main Menuの [Submissions Being Processed] から審査状況を確認できます。

| New Subr | nissions                                      |
|----------|-----------------------------------------------|
|          | Submit New Manuscript                         |
|          | Submissions Sent Back to Author (0)           |
|          | Incomplete Submissions (0)                    |
|          | Submissions Waiting for Author's Approval (0) |
|          | Submissions Being Processed (1)               |
|          |                                               |

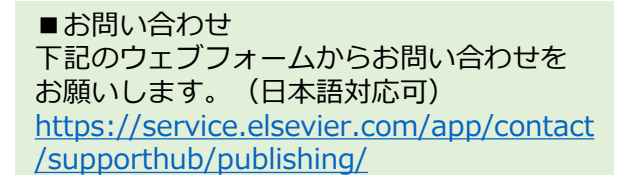

■詳細な著者向けガイド(英語版)は、 下記のサイトからダウンロードできます。 <u>https://www.ariessys.com/wp-</u> content/uploads/EM-Author-English.pdf

■よくあるお問い合わせ(FAQ) https://service.elsevier.com/app/home/ supporthub/publishing/

> Elsevier Japan, STM Journals (2019年10月)